# Установка КриптоПро ЭЦП Browser plug-in

Для корректного функционирования веб-страниц, использующих КриптоПро ЭЦП Browser plug-in, недостаточно расширения для браузера. Сначала необходимо скачать установочный файл и установить его.

Скачайте программу установки КриптоПро ЭЦП Browser plug-in и запустите скачанный файл cadesplugin.exe:

### blocked URL

Если потребуется, разрешите КриптоПро ЭЦП Browser plug-in внести изменения, нажав кнопку Да:

| Контроль учетных записей                                                        | ×                             |  |  |  |
|---------------------------------------------------------------------------------|-------------------------------|--|--|--|
| Разрешить этому прил<br>изменения на вашем у                                    | южению вносить<br>/стройстве? |  |  |  |
| 🕎 КриптоПро ЭЦП В                                                               | rowser plug-in                |  |  |  |
| Проверенный издатель: CRYPTO-PRO LLC<br>Источник файла: Жесткий диск компьютера |                               |  |  |  |
| Подробнее                                                                       |                               |  |  |  |
| Да                                                                              | Нет                           |  |  |  |
|                                                                                 |                               |  |  |  |

Подтвердите установку КриптоПро ЭЦП Browser plug-in:

| КриптоПро ЭЦП Browser plug-in |               |
|-------------------------------|---------------|
| Установить КриптоПро ЭЦП Bro  | vser plug-in? |
| Да                            | Нет           |

Дождитесь окончания установки КриптоПро ЭЦП Browser plug-in:

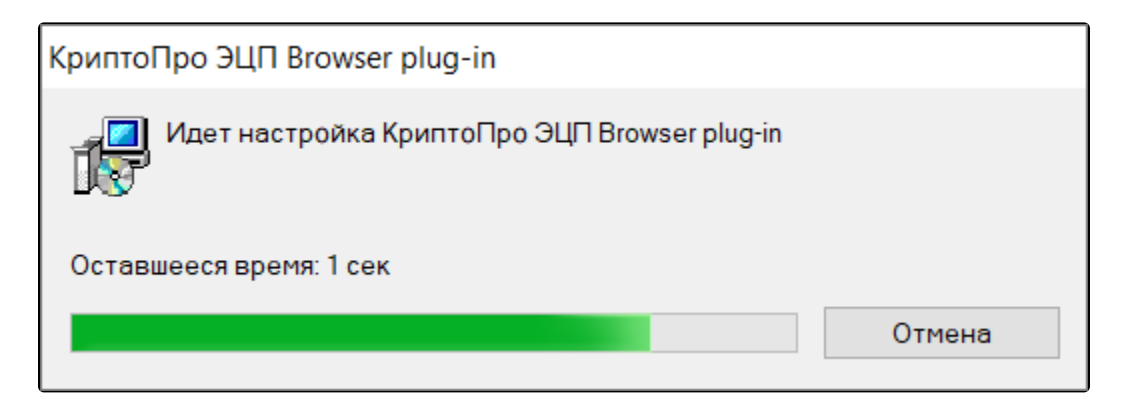

После окончания установки КриптоПро ЭЦП Browser plug-in нажмите Ок:

| КриптоПро ЭЦП Browser plug-in                                                                                                    | × |
|----------------------------------------------------------------------------------------------------|---|
| КриптоПро ЭЦП Browser plug-in успешно установлен.<br>Для корректной работы КриптоПро ЭЦП Browser plug-in может<br>потребоваться перезапустить браузер. |   |
| ОК                                                                                                    |   |

Дальнейшие настройки различаются в зависимости от используемого браузера.

Запустите браузер и дождитесь оповещения об установленном расширении "CryptoPro Extension for CAdES Browser Plug-in". Включите это расширение:

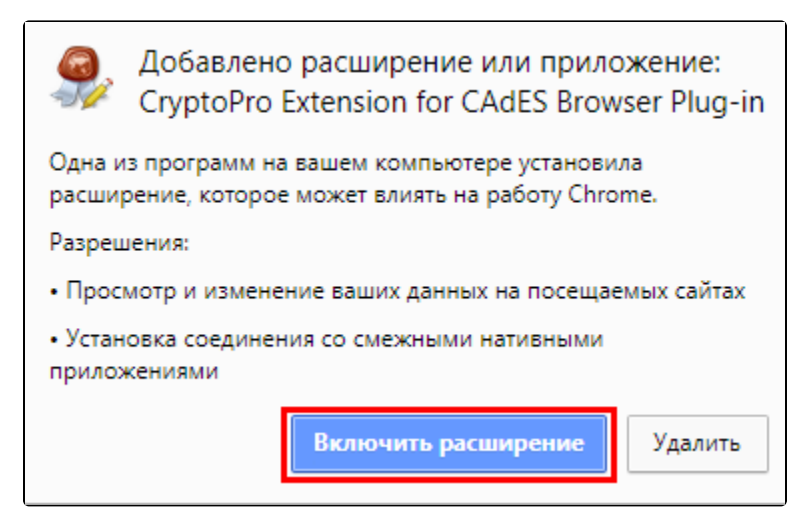

Если оповещение не появилось, то расширение потребуется установить из интернет-магазина Chrome. Для этого перейдите по ссылке и нажмите кнопку **Установить**:

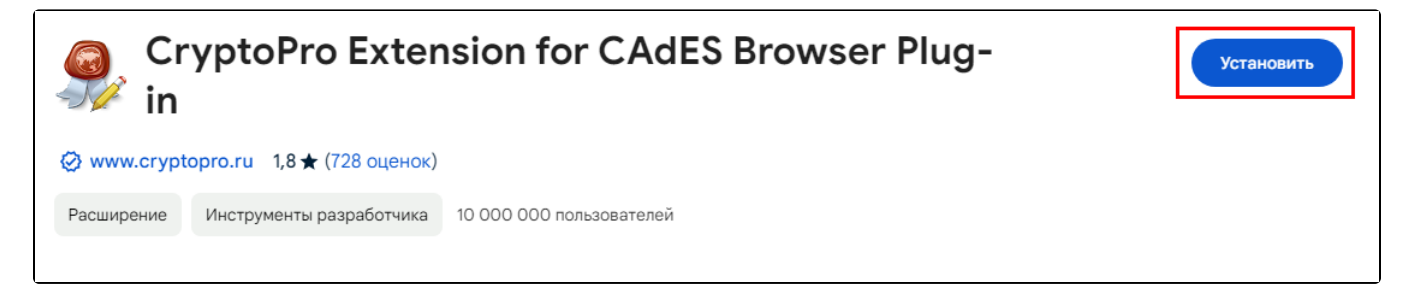

В появившемся уведомлении нажмите Установить расширение:

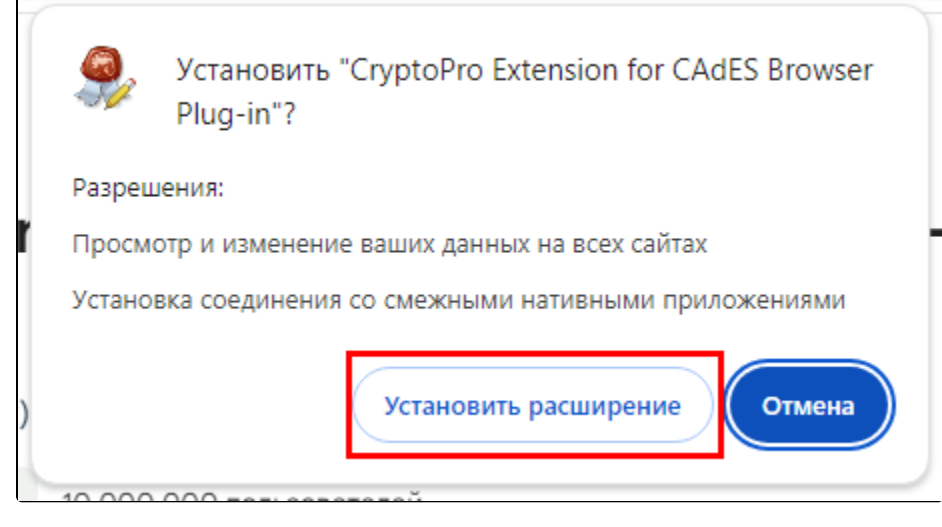

Если установка КриптоПро ЭЦП Browser plug-in прошла успешно, появится уведомление:

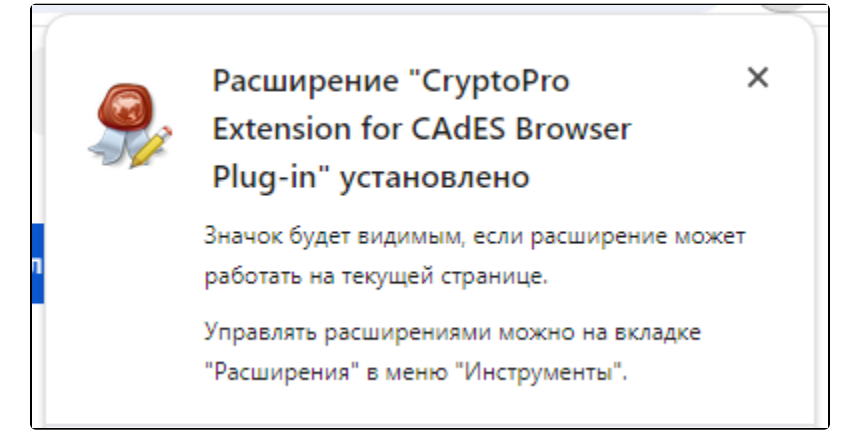

Убедитесь, что расширение включено на странице расширений:

|                                                                                    |     | ☆ Ď                                       | · * :              |
|------------------------------------------------------------------------------------|-----|-------------------------------------------|--------------------|
|                                                                                    |     | Новая вкладка                             | Ctrl + T           |
|                                                                                    | Ľ   | Новое окно                                | Ctrl + N           |
|                                                                                    | 400 | Новое окно в режиме инкогнито             | Ctrl + Shift + N   |
| CryptoPro Extension for CAdES Browser Plug-in<br>Расширение позволяет использовать |     |                                           |                    |
| КриптоПро ЭЦП Browser plug-in в браузере.                                          | ©≂  | Пароли и автозаполнение                   | >                  |
| Для работы требует установленного ЭЦП                                              | 5   | История                                   | >                  |
| Сведения Удалить                                                                   | ÷   | Загрузки                                  | Ctrl + J           |
|                                                                                    | 1 ☆ | Закладки и списки                         | >                  |
| Управление расширениями                                                            | Ð   | Расширения                                | >                  |
| Перейти в интернет-магазин Chrome                                                  | Ū   | Удаление данных о просмотренных страницах | Ctrl + Shift + Del |

Перейдите на страницу расширения по ссылке и нажмите Добавить в Яндекс.Браузер:

| Совместим                             | о с 🝸 Яндекс.Браузером                                                                                                    | Поиск по расширениям                                                                                                |
|---------------------------------------|----------------------------------------------------------------------------------------------------|----------------------------------------------------------------------------------------------------|
|                                       | CryptoPro Extension for CAdES Browser Plug-in                                                                                                    | + Добавить в Яндекс.Браузер                                                                                         |
| -JØ                                   | ★ 4.2 / 5 Ваша оценка:                                                                                                    |                                                                                                    |
|                                       | Всего оценок: 120                                                                                                    |                                                                                                    |
| Расширени<br>установлен               | е позволяет использовать КриптоПро ЭЦП Browser plug-in в браузере. Для работы требует<br>ного ЭЦП Browser plug-in.                                                                                                    | О расширении                                                                                                    |
| Данное рас<br>КриптоПро<br>Яндекс Бра | ширение позволяет создавать и проверять цифровые подписи с использованием<br>ЭЦП Browser plug-in в браузерах на основе Chromium (Google Chrome, Opera,<br>узер и др.) для торгов, банкинга, подачи отчетности в ФНС, Росстат и другие органы. | Загрузки: 7 017 851<br>Категория: <u>Инструменты разработчика</u><br>Версия: 1 2 13                                 |
| <u>Права дост</u>                     | упа                                                                                                    | Размер: 66,5 КБ<br>Обновлено: 21 октября 2022 г.<br>Лиценичные сотрацияние: Convidebt 2022 ср.                      |
| Снимон                                | сэкрана                                                                                                    | Сайт службы: <u>http://cpdn.cryptopro.ru/default.as</u><br>Страница поддержки: <u>https://support.cryptopro.ru/</u> |

В появившемся уведомлении нажмите Установить расширение:

|   | <i>.</i>                                                | Установи<br>Plug-in»? | ть «CryptoPro Extension for C | CAdES Browser |  |
|---|---------------------------------------------------------|-----------------------|-------------------------------|---------------|--|
|   | Разрец                                                  | јения:                |                               |               |  |
|   | Просмотр и изменение ваших данных на всех сайтах.       |                       |                               |               |  |
|   | Установка соединения со смежными нативными приложениями |                       |                               |               |  |
|   |                                                         |                       |                               |               |  |
|   |                                                         |                       | Установить расширение         | Отмена        |  |
| L |                                                         | D D                   |                               |               |  |

Если установка КриптоПро ЭЦП Browser plug-in прошла успешно, появится уведомление:

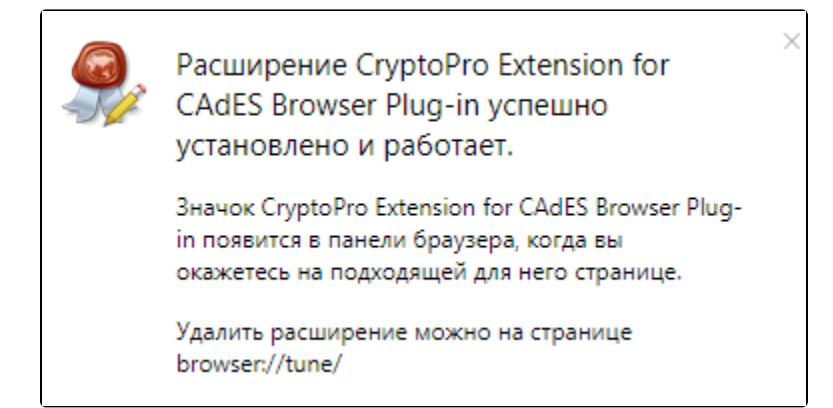

Убедитесь, что расширение включено на странице расширений. Перейдите в раздел Настройка Яндекс Браузера Расширения:

| Расширения                                                                                                    | Пользователь 1 ^        |
|----------------------------------------------------------------------------------------------------|-------------------------|
| Закладки Загрузки История Расширения Настройки Безопасность Яндекс ID Другие устройства                                                   | Расширения 1            |
|                                                                                                    | Сохранить данные        |
| Управление                                                                                                    | Режим Инкогнито         |
|                                                                                                    | • История >             |
|                                                                                                    | 🛱 Закладки >            |
| -                                                                                                    | 🎾 Пароли, карты, данные |
|                                                                                                    | 🛓 Загрузки              |
|                                                                                                    | Расширения              |
|                                                                                                    | ··· Дополнительно >     |
|                                                                                                    | ⑦ Помощь >              |
| -                                                                                                    | 🌣 Настройки             |
| •                                                                                                    | установить              |
|                                                                                                    |                         |
|                                                                                                    |                         |
| Каталог Opera                                                                                                    |                         |
| КриптоПро ЭЦП Инструкция по настройке                                                                                                    |                         |
| Позволяет создавать и проверять электронные подписи для торгов, банкинга и подачи отчетности в ФНС, Росстат и другие органы.<br>Подробнее |                         |
|                                                                                                    |                         |

Перейдите по ссылке и внизу страницы нажмите гиперссылку расширение для браузера:

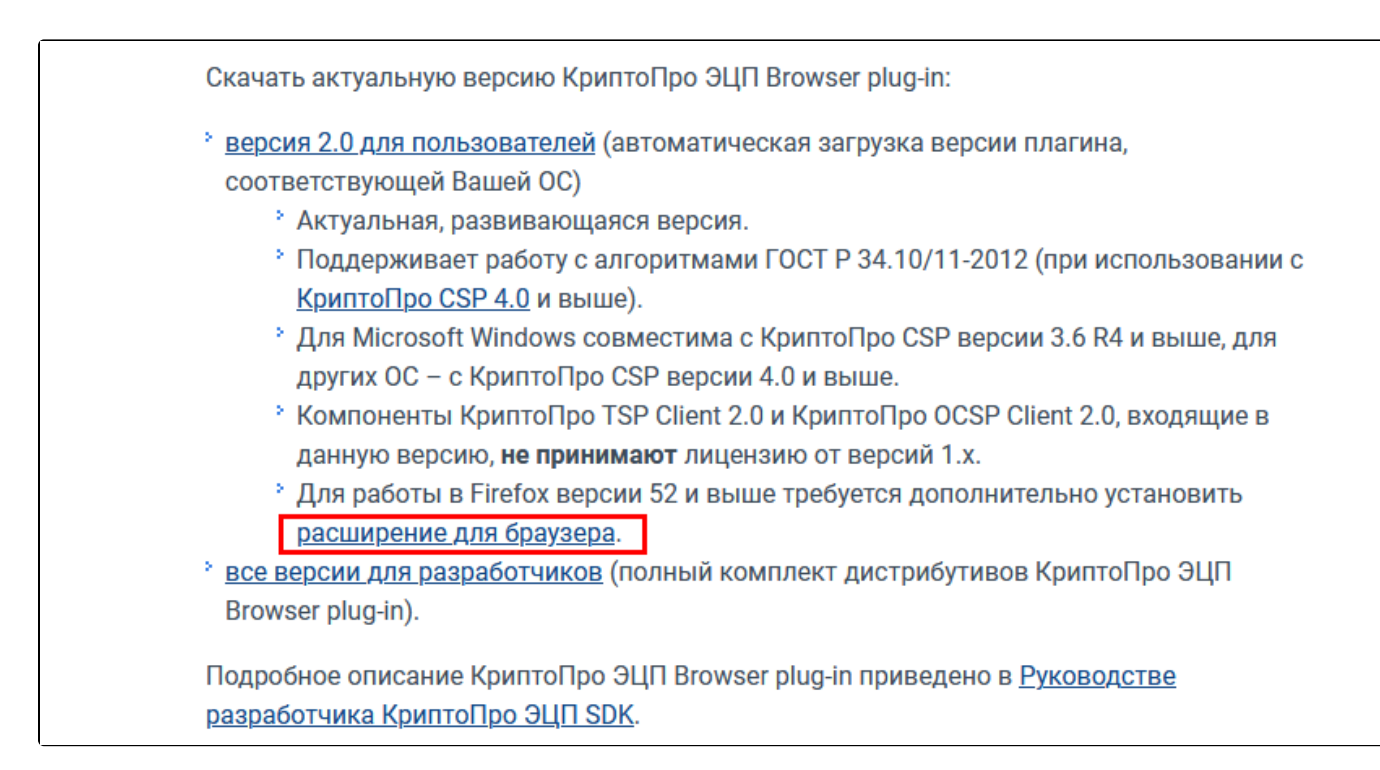

#### В появившемся окне нажмите Продолжить установку:

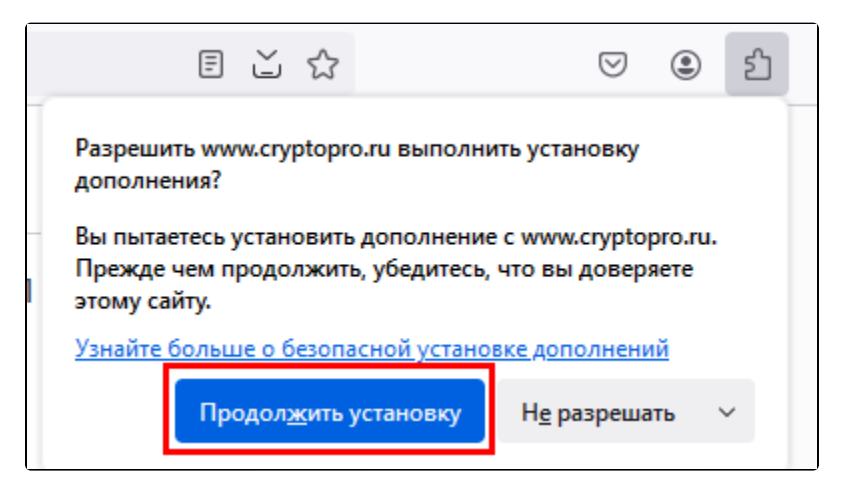

Нажмите кнопку Добавить:

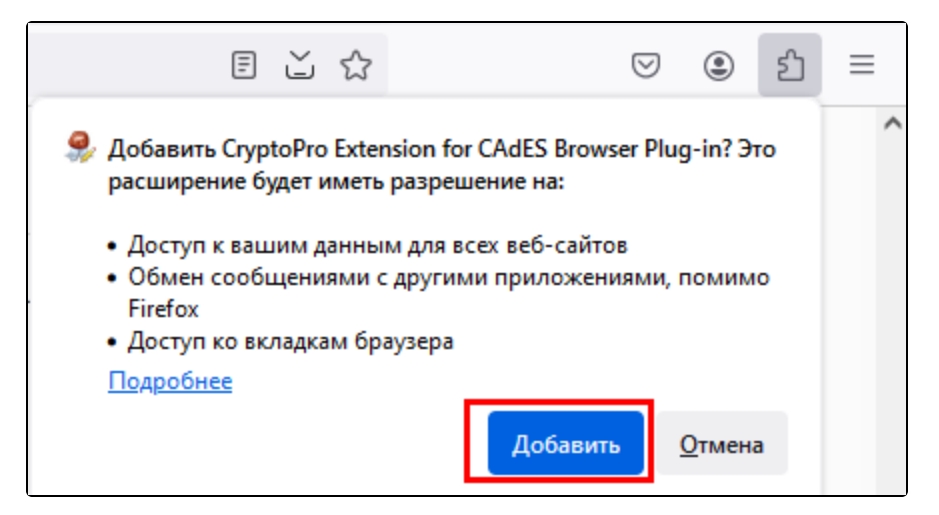

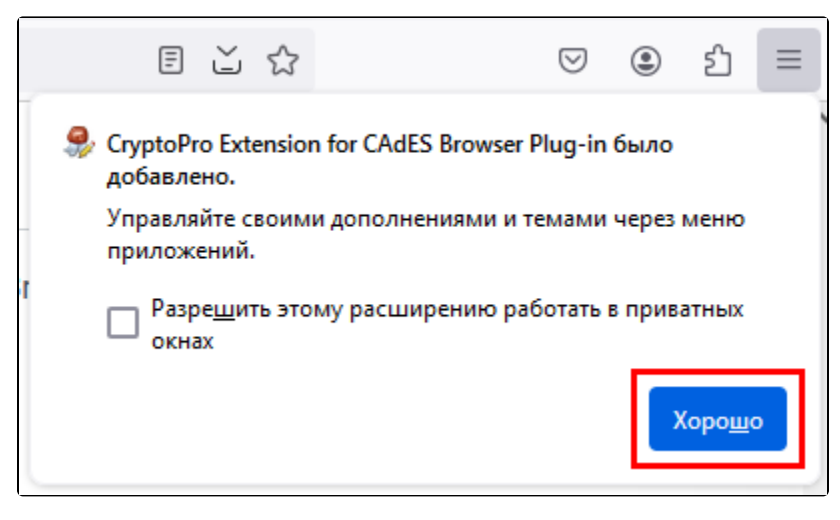

Расширение будет установлено и появится в списке расширений:

| _ |          | E 🏾 🖓                                                    |                                                         | ${\times}$   | ۲ | ර | ≡ |
|---|----------|----------------------------------------------------------|---------------------------------------------------------|--------------|---|---|---|
|   |          |                                                          | Расширения                                              |              |   |   | ^ |
| L | Ð        | Tab Stash<br>Не может чи<br>этой страниц                 | тать и изменять данні<br>це                             | ые на        |   | 礅 |   |
| ŀ | <u>Ş</u> | CryptoPro Ext<br>Plug-in<br>Всегда може<br>на этой стран | tension for CAdES Brov<br>т читать и изменять д<br>нице | wser<br>анны | 2 | 礅 |   |
| - | Управл   | тение расшир                                             | ениями                                                  |              |   |   |   |

Убедитесь, что расширение включено на странице расширений. Перейдите в раздел Расширения Управление расширениями:

| irefox about:addons                  |                                                        |                                            |           |          | ☆                                                       | ${igsidential}$                                           | ۲ | ර |
|--------------------------------------|--------------------------------------------------------|--------------------------------------------|-----------|----------|---------------------------------------------------------|-----------------------------------------------------------|---|---|
| На                                   | йти больше дополнений                                  | CryptoPro Extension for CAdE               | S Browser |          |                                                         | Расширения                                                |   |   |
| Управление расш                      | ирениями                                               |                                            | ŵ         | Ð        | Tab Stash<br>Не может чи<br>этой страниц                | тать и изменять данные н<br>е                             | 3 | ŝ |
| Включены                             |                                                        |                                            |           | <u>Ş</u> | CryptoPro Ext<br>Plug-in<br>Не может чи<br>этой страниц | ension for CAdES Browser<br>тать и изменять данные н<br>е | 3 | ŝ |
| ScryptoPro Exten<br>Расширение позво | sion for CAdES Browser P<br>ияет использовать КриптоПр | Plug-in<br>ро ЭЦП Browser plug-in в браузе | <b>со</b> | Управ    | ление расшире                                           | ениями                                                    |   |   |

Проверьте корректность установки на странице проверки плагина. Для этого в открывшемся окне подтвердите доступ, нажав кнопку Да:

## blocked URL

Ознакомьтесь с результатом диагностики. Если все индикаторы зеленые, криптография работает корректно:

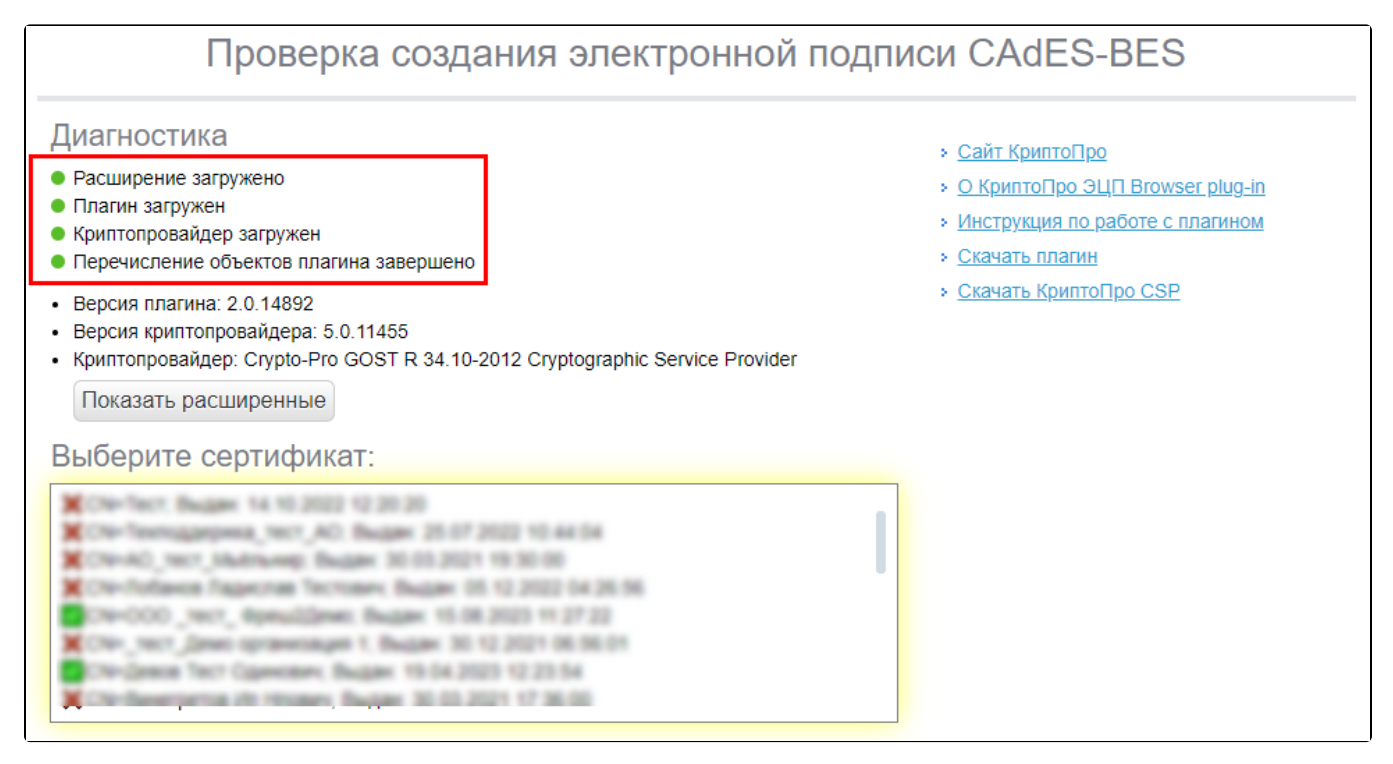

Если при установке расширения CryptoPro Browser Plug-in возникли проблемы, либо после установки плагин работает некорректно, воспользуйтесь статьей Установка расширения CryptoPro Browser Plug-in в браузер вручную.

#### Настройка доверенных сайтов

Чтобы КриптоПро ЭЦП Browser plug-in работал корректно с сервисами ГК "АСТРАЛ", необходимо добавить их в доверенные узлы.

Путь к настройкам различается в зависимости от используемого браузера.

В браузере Google Chrome перейдите к расширениям и нажмите CryptoPro Extension for CAdES Browser Plug-in:

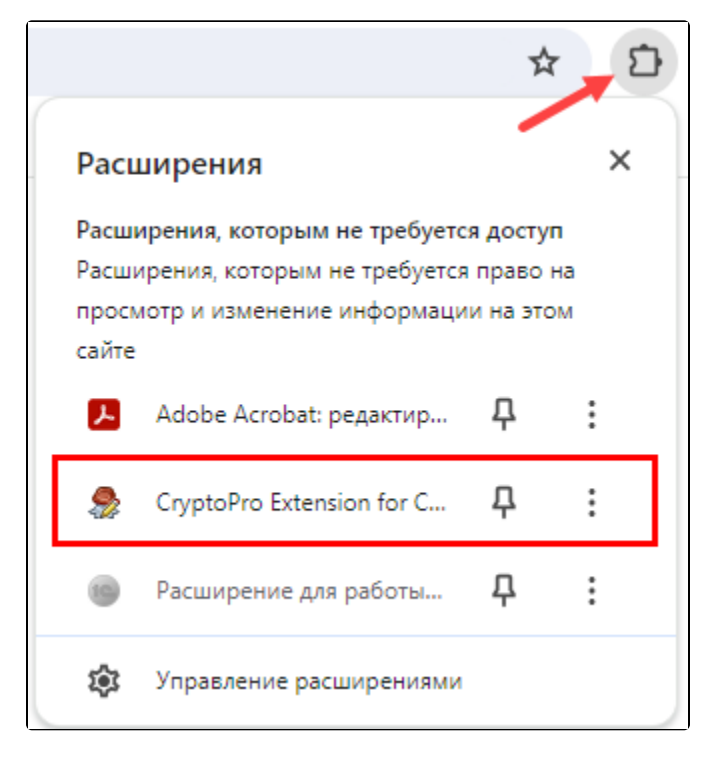

В открывшемся окне нажмите Настройка доверенных сайтов:

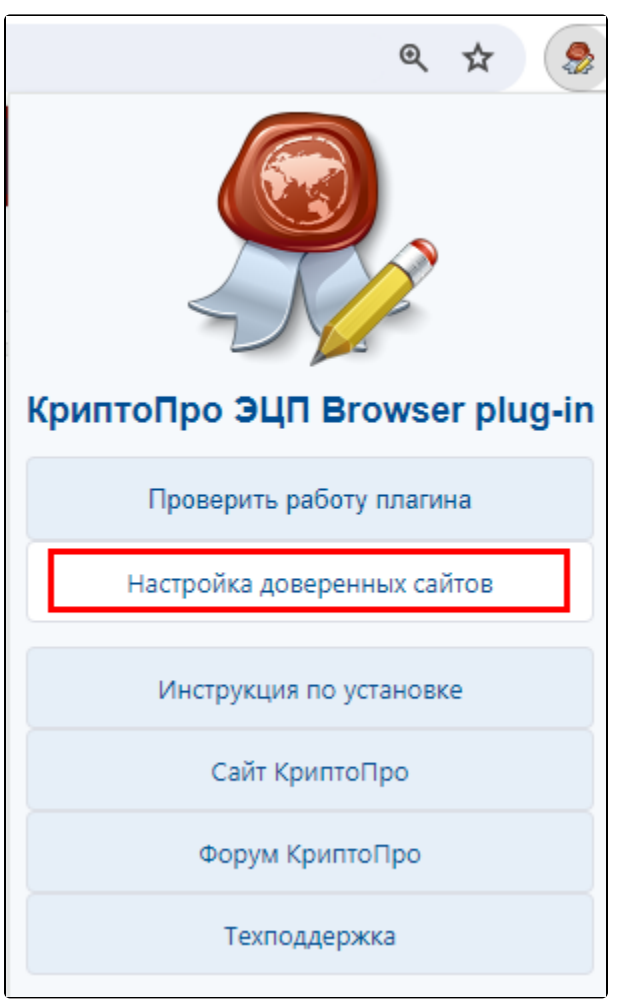

В браузере Яндекс.Браузер в правом верхнем углу нажмите CryptoPro Extension for CAdES Browser Plug-in и выберите Настройка доверенных сайтов:

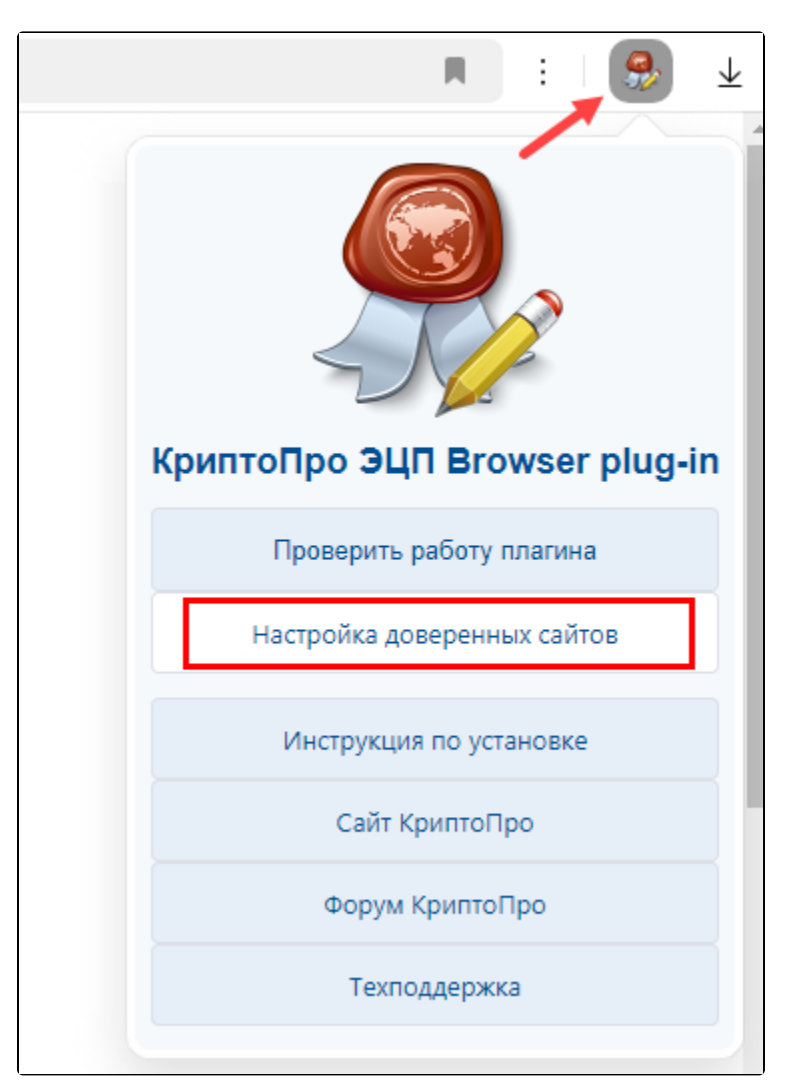

В браузере Firefox в правом верхнем углу нажмите CryptoPro Extension for CAdES Browser Plug-in и выберите Настройка доверенных сайтов:

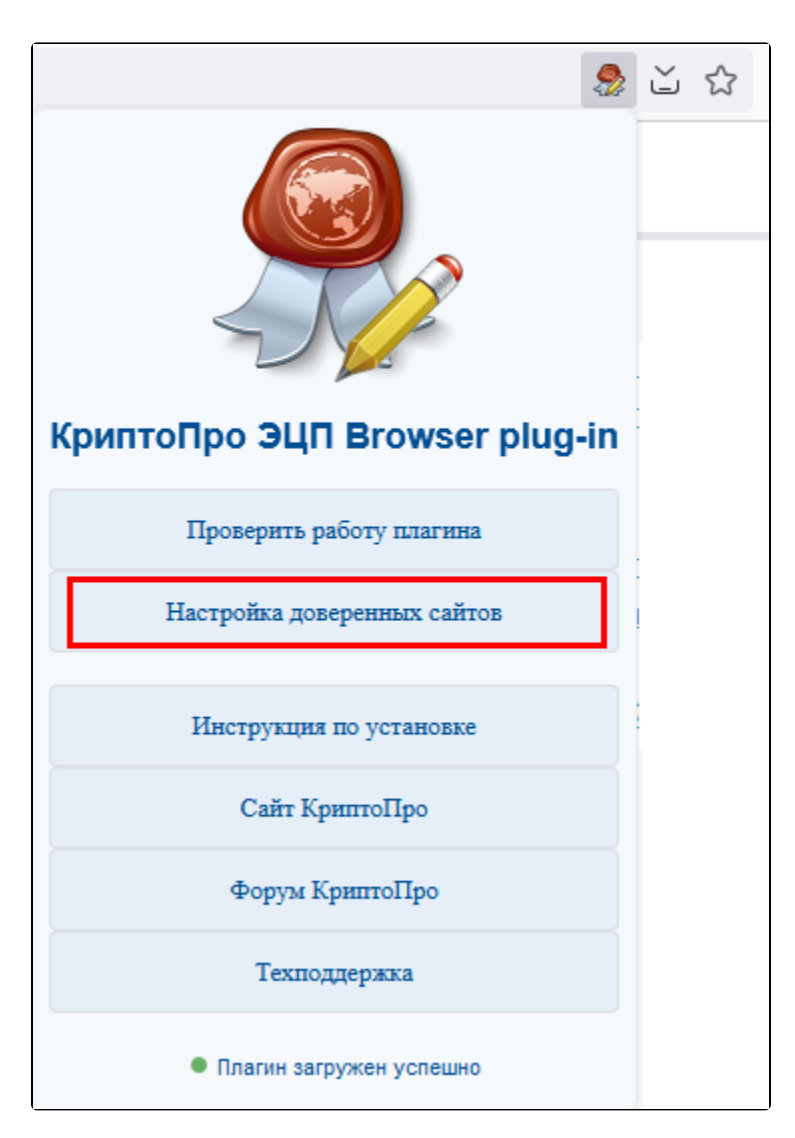

В поле Добавить новый укажите адрес и нажмите кнопку +:

Список адресов: https://online.astral.ru/ https://lk.et.astral.ru/ https://personarea.astral.ru/ https://poa.astral.ru/

| Настройки КриптоПро ЭЦП Browser Plug-in                                                                                                    |
|----------------------------------------------------------------------------------------------------|
| Список надежных узлов, которые не причинят вред вашему компьютеру и данным. Для заданных веб-<br>узлов КриптоПро ЭЦП Browser Plug-in не будет требовать подтверждения пользователя при открытии<br>хранилища сертификатов, создании подписи или расшифровании сообщения. При добавлении веб-<br>узлов в надежные можно использовать символ "*" для указания всех субдоменов данного узла. |
| Важно! При добавлении веб-узла в список надежных, вы должны быть уверены, что веб-<br>скрипты, загруженные или запущенные с данного веб-узла, не могут нанести вред компьютеру или<br>данным.                                                                                                    |
| Список доверенных узлов                                                                                                    |
| Добавить новый 🕂                                                                                                    |
| Сохранить                                                                                                    |

После добавления всех адресов нажмите кнопку Сохранить и перезапустите браузер.